## Kom i gang med kurset Hestevelfærd

Log ind på DIF: https://ie.dif.dk/ng/core-ng/#/ eller hvis du ikke har en brugerprofil på DIF opret dig som bruger.

| Brugernavn/e-mail *<br>Adgangskode * | Ønsker du at købe kurser?<br>Vil du se hvilke kurser du kan<br>få adgang til? |
|--------------------------------------|-------------------------------------------------------------------------------|
| LOG IND                              | GÅ TIL WEBSHOP                                                                |
| Opret bruger   Nulstil adgangskode   |                                                                               |

Guide til hvis du ikke har en brugerprofil på DIF:

|                       | Uc    | lfyld felterne:                                              |      |  |
|-----------------------|-------|--------------------------------------------------------------|------|--|
| 😓 DIF 999             | Eft   | ernavn                                                       |      |  |
| •                     | E-r   | nail                                                         |      |  |
| NY BRUGER             | Pa    | ssword                                                       |      |  |
| FORNAVN *             | Ge    | entag password                                               |      |  |
|                       | Ve    | a Find Klub skrives: Dansk Islandshesteforen                 | ling |  |
| EFTERNAVN*            | Ud    | Udfyld ikke Klub, Kontaktperson og Kontaktpersons<br>e-mail. |      |  |
|                       | e-r   |                                                              |      |  |
| EMAIL*                |       |                                                              |      |  |
| PASSWORD*             |       |                                                              |      |  |
|                       | I IIS | sten nederst krydses af ved Islandsheste.                    |      |  |
| GENTAG PASSWORD *     |       |                                                              |      |  |
| Find Klub             |       | Ishockey                                                     |      |  |
|                       |       | ✓ Islandsheste                                               |      |  |
| Klub                  |       | □ Judo og Ju-Jitsu                                           |      |  |
|                       |       | Kano og Kajak                                                |      |  |
| Kontaktperson         |       |                                                              |      |  |
| Kashalda asara Farall | Try   | /k "opret bruger"                                            |      |  |
| Kontaktperson Email   |       |                                                              |      |  |

Du kan nu købe ydelser i Webshoppen:

Vælg WEBSHOP og dernæst Dansk Islandshesteforening

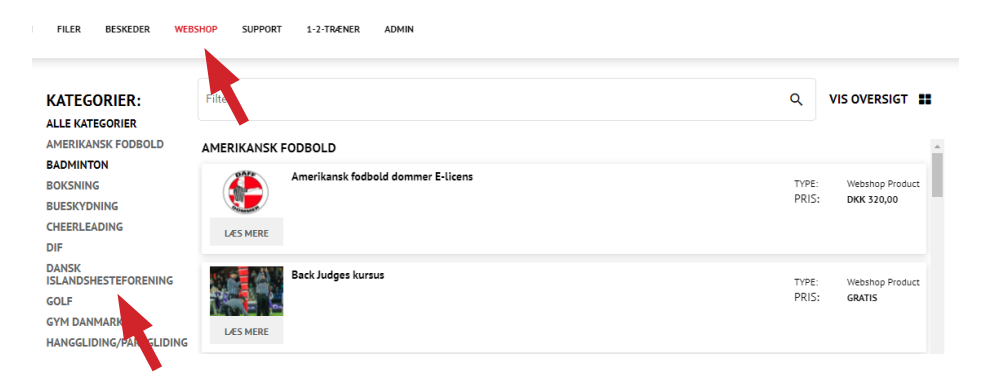

Nu ses de kurser som udbydes af DI via webshoppen. Tryk Læs mere.

| KATEGORIER:                                                     | Filter                                                                                              | ۹                 | VIS OVERSIGT                           |
|-----------------------------------------------------------------|----------------------------------------------------------------------------------------------------|-------------------|----------------------------------------|
| ALLE KATEGORIER<br>AMERIKANSK FODBOLD                           | DANSK ISLANDSHESTEFORENING                                                                          |                   |                                        |
| BADMINTON<br>BOKSNING<br>BOWLING<br>BUESKYDNING<br>CHEERLEADING | GANGARTSLERE 1<br>Kunne du tænke dig at blive klogere på den islandske hests gangarter?<br>LES MERE | TYP<br>TID<br>PRI | E: Bøger<br>:<br>S <b>: DKK 475,00</b> |
| DIF<br>DANSK<br>ISLANDSHESTEFORENING<br>FALDSKÆRM<br>GOLF       | Les Mere                                                                                            | TYP<br>TID<br>PRI | rE: Boger<br>:<br>S <b>: GRATIS</b>    |

Tryk køb og gå til kurv. Godkend betaling selvom kurset er gratis.

« TILBAGE

## HESTEVELFÆRD

Velkommen til en verden af viden om velfærd for heste

Kurset tager udgangspunkt i femdomænemodellen til vurdering af dyrevelfærd.

Domænerne gennemgåes i hvert sit kursus:

1. Ernæring

- 2. Fysisk miljø
- 3. Sundhed
- 4. Adfærd og interaktioner
- 5. Mental tilstand

Kurserne bliver lanceret med cirka 10 dages mellemrum, startende med kurset "Ernæring".

PRIS: GRATIS

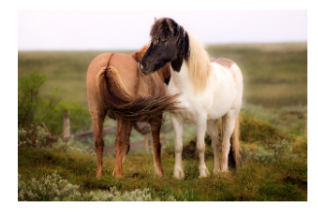

PRIS: GRATIS

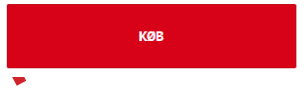